Use the following link to our online website: <u>https://www5.citizenserve.com/foley</u>

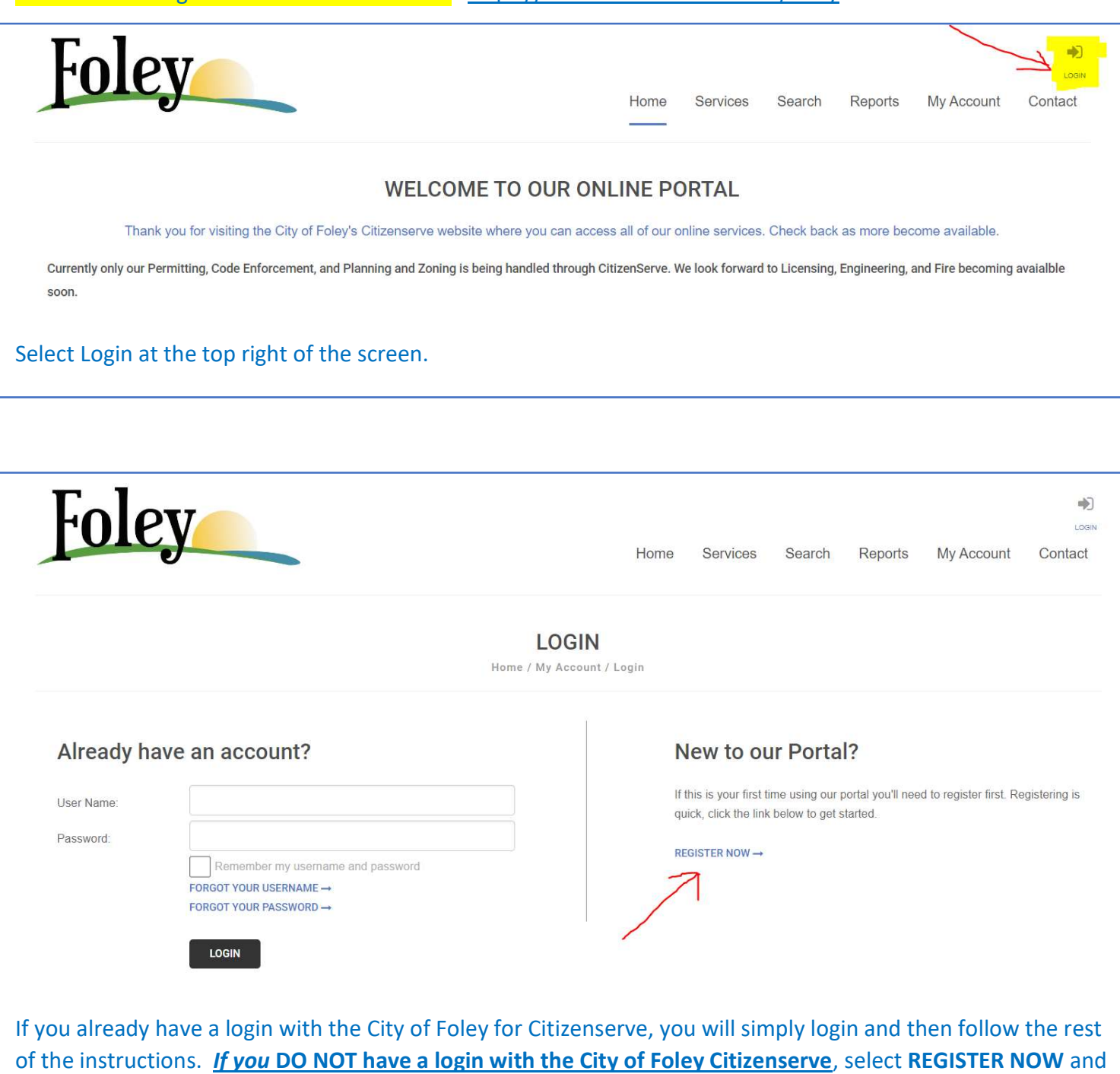

of the instructions. *If you DO NOT have a login with the City of Foley Citizenserve*, select **REGISTER NOW** and continue through the prompts to create an account. THIS IS NOT THE BUSINESS LICENSE APPLICATION. This is simply applying for an account to be able to apply for permits, business license, etc.

Once you have created an account, you are ready to apply for a business license. Follow the next steps to apply for a business license or renew your business license.

| MY ACC<br>Home / My                                                                                                    | COUNT                                                                                                    | Planning<br>Permits                                                     | and Zoning                                         |                                                 |                         |  |
|----------------------------------------------------------------------------------------------------|----------------------------------------------------------------------------------------------------|-------------------------------------------------------------------------|----------------------------------------------------|-------------------------------------------------|-------------------------|--|
|                                                                                                    | Account                                                                                                  | Business                                                                | Licenses                                           |                                                 |                         |  |
| View my requests Welcom                                                                                                    | e to your online acc                                                                                     | Code Co<br>count Jamie Sn                                               | mplaints<br>nith!                                  |                                                 |                         |  |
| You can review your submittals, pay fees or su     questions please view the Contact Page for de     Please note that permits issued prior to Marcl     created online after CitizenServe was implement | bmit new requests th<br>partmental contact in<br>1 <i>1st, 2023 will not be</i><br>ented. We apologize i | hrough our onlin<br>infomation.<br>e available for v<br>for any inconve | ne services lis<br>iewing online,<br>nience this m | ted below. If y<br>only those that<br>ay cause. | rou have any<br>at were |  |

| Foley                                                                                                    | LOGOUT                                                                                                    |
|----------------------------------------------------------------------------------------------------|----------------------------------------------------------------------------------------------------|
|                                                                                                    | Home Services Search Reports My Account Contact                                                                                                    |
|                                                                                                    | BUSINESS LICENSES<br>Home / Services / Business Licenses                                                                                                    |
| <ul> <li>Do you need a license?</li> <li>Submittal requirements</li> <li>Apply online</li> <li>View your licenses</li> </ul> | <ul> <li>Learn about when you need a business license, what information you'll need and how to apply.</li> <li>Starting a business or renting out your vacation home? Use our online portal to apply for a business license. Learn when you need a license, submittal requirements, apply online, pay license fees, and view the status of your license application all from your home, office or mobile device</li> </ul> |
| <ul> <li>Renew your license</li> <li>More information</li> </ul>                                                             | Getting Started is Easy         1.         Learn         Learn when you need to apply for a business license and the licensing process.         DO YOU NEED A LICENSE? →                                                                                                    |
| Select <b>Apply online</b> to start<br>your license" from the men                                                            | the process to <u>renew</u> your business license. <u>Next year</u> , you will select the "Renew<br>u.                                                                                                    |

|                   | indicates a required field                                                                                                    |
|-------------------|----------------------------------------------------------------------------------------------------|
|                   | indicates a required field                                                                                                    |
|                   | I meneral and the second second |
| Application Type: | · · · · · · · · · · · · · · · · · · ·                                                                                                    |
|                   | Business License                                                                                                    |
|                   | Short Term Rental Permit                                                                                                    |
|                   | Tax Application                                                                                                    |
|                   | ·                                                                                                    |
|                   |                                                                                                    |
|                   |                                                                                                    |

|                   | indicates a required field                            |   |
|-------------------|-------------------------------------------------------|---|
| Application Type: | Business License                                      | ~ |
| Sub Type:         |                                                       | ~ |
|                   | Owner Change<br>Name Change<br>Location Change<br>New |   |
|                   | Active License/Register                               |   |

|                   | indicates a required field |   |
|-------------------|----------------------------|---|
| Application Type: | Business License           | ~ |
| Sub Type:         | Active License/Register    | ~ |
| Business Name:    | City of Foley              |   |
| Address:          | 407 E LAUREL AVE           |   |
|                   | FOLEY AL 36535             |   |
| Parcel #:         | 05-54-08-28-2-000-041.000  |   |
| Property Owner:   | FOLEY, CITY OF             |   |
|                   | ENTER A DIFFERENT ADDRESS  |   |

| Application Type:<br>  Sub Type:<br>  Business Name:  | <ul> <li>The address you entered could not be found, would you like to proceed with this address or enter a new address.</li> <li>USE THIS ADDRESS</li> </ul> |
|-------------------------------------------------------|----------------------------------------------------------------------------------------------------|
| Address or Parcel #                                   | 704 W Laurel Ave                                                                                                    |
|                                                       | FIND ADDRESS                                                                                                    |
| If your business is located of ADDRESS when prompted. | tside the City of Foley, please enter your address and then select USE THIS                                                                                   |

| BUSINESS INFORMATION                                            |   |
|-----------------------------------------------------------------|---|
| Doing Business As:                                              |   |
| Type of Business:                                               | ~ |
| Are you a home based business?:                                 | ~ |
| Date Business Activity Initiated or Proposed in Foley:          |   |
| # of Employees:                                                 |   |
| FED ID # or Social Security Number:                             |   |
| ST of ALA TAX #:                                                |   |
| Trade Name (if different than above):                           |   |
| Business Activities (Brief description - Retail clothing sales, |   |
| whole sale sales, rental of industrial equip., computer         |   |
| consulting, etc.):                                              |   |
|                                                                 |   |
|                                                                 |   |

Each of the items that have a red mark will need to be completed before you can continue. Please enter the name of your business <u>listed on your business license renewal</u> for "Doing Business As" – this will ensure we are able to link your business to the business license from last year.

| How many additional main categories does your business | 01       | ~ |
|--------------------------------------------------------|----------|---|
| have?:                                                 | 01<br>02 |   |
|                                                        | 03<br>04 |   |

Business Categories is the number of fee codes (**not including issue fee**) that are listed on your business license renewal. Please count them and enter the number of fee codes. Example is listed below. You must enter your Gross Revenue for the calendar year 2023 for EACH separate code (unless it's a flat license fee).

| How many additional main categories does your business                                                                                                    | 02                                                 | ~           |
|----------------------------------------------------------------------------------------------------|----------------------------------------------------|-------------|
| ave?:                                                                                                    |                                                    |             |
|                                                                                                    |                                                    |             |
| Main Category 1                                                                                                    | Retail Sales                                       | ~           |
| Business Category:                                                                                                    | Merchants, General (Retail Sales)                  | ~           |
| NAICS Codes 1:                                                                                                    | 452990 - Merchants, General                        | ~           |
|                                                                                                    |                                                    |             |
| Anticipated Gross Revenue for Merchants, General Foley                                                                                                    |                                                    |             |
| Anticipated Gross Revenue for Merchants, General Foley                                                                                                    |                                                    |             |
| Anticipated Gross Revenue for Merchants, General Foley                                                                                                    |                                                    |             |
| Anticipated Gross Revenue for Merchants, General Foley                                                                                                    |                                                    |             |
| Anticipated Gross Revenue for Merchants, General Foley<br>hrough December 31:<br>Main Category 2:                                                                                                    | Service                                            | ~           |
| Anticipated Gross Revenue for Merchants, General Foley<br>hrough December 31:<br>Main Category 2:<br>Business Category 2:                                                                             | Service<br>Services, All other                     | ~<br>       |
| Anticipated Gross Revenue for Merchants, General Foley<br>hrough December 31:<br>Main Category 2:<br>Business Category 2:<br>NAICS Codes 1:                                                           | Service<br>Services, All other<br>561111 - Service | ~<br>~<br>~ |
| Anticipated Gross Revenue for Merchants, General Foley<br>hrough December 31:<br>Main Category 2:<br>Business Category 2:<br>NAICS Codes 1:<br>Anticipated Gross Revenue for Service in Foley through | Service<br>Services, All other<br>561111 - Service | ~<br>~<br>~ |
| Anticipated Gross Revenue for Merchants, General Foley<br>hrough December 31:<br>Main Category 2:<br>Business Category 2:<br>NAICS Codes 1:<br>Anticipated Gross Revenue for Service in Foley through | Service<br>Services, All other<br>561111 - Service |             |

| Contact Person:                                                                                                    | ~                                        |  |
|----------------------------------------------------------------------------------------------------|------------------------------------------|--|
| Cowner(s), Partners, or Officer Information                                                                                                    |                                          |  |
| List Following for Owner(s), Partners, or Officers (Attach separate sheet if necessary)                                                               |                                          |  |
| How many officers, partners, or owners are involved with this                                                                                         | ~                                        |  |
| business license?:                                                                                                    |                                          |  |
| Each person, responsible for the business, must be listed under the secti<br>Information – even if the Contact Information is the Owner of the busine | on Owner(s), Partners, or Officer<br>ss. |  |

| SUBMITTAL REQUIREMENTS                                                                                                    |
|----------------------------------------------------------------------------------------------------|
| Driver's License or List of Officers/Owners: Select File                                                                                                    |
| Please download the Home Based Business Form, fill it out, Select File                                                                                                    |
| and re-upload it.:                                                                                                    |
| Contactor's License (if applicable).                                                                                                    |
| Additional Documentation Select File                                                                                                    |
| & ACKNOWLEDGEMENT                                                                                                    |
| This application has been examined by me and is, to the best of my knowledge, a true and complete representation of the above named entity, and person(s) listed. I understand that                                            |
| my license may be revoked for any false statements made herein.                                                                                                    |
| Signature: Sign Here                                                                                                    |
| Title:                                                                                                    |
| A Driver's license for at least one of the Owners/Partners of the business must be uploaded.                                                                                                    |
|                                                                                                    |
| Contractors must upload a current copy of State of Alabama certification before a license will be issued (i.e.<br>General Contractor, Homebuilder, Electrician, Locksmiths, Security System Installation, HVAC, and Plumbing). |
| Food Service businesses must upload a current copy of your Baldwin County Health Permit under Additional<br>Documentation.                                                                                                    |
| Sign, add your title with the business (i.e. Secretary, Owner).                                                                                                    |
| Your application for a license/renewal will not be reviewed until you click SUBMIT.                                                                                                    |

Once we review your application and have all the information we need to process your business license, we will send an email to the contact email (on file) requesting payment. Once the fees have been processed, we will upload a copy of your business license to the portal. *It is imperative to keep your login information and contact information updated in Citizenserve.*